## **Position Data**

- 1. Log into PeopleSoft, from the drop down select **Workforce Administrator**.
- 2. Select the **Commitment Accounting** tile.
- 3. Next, from de **CA Distribution** select **Add/ Update Position info.**

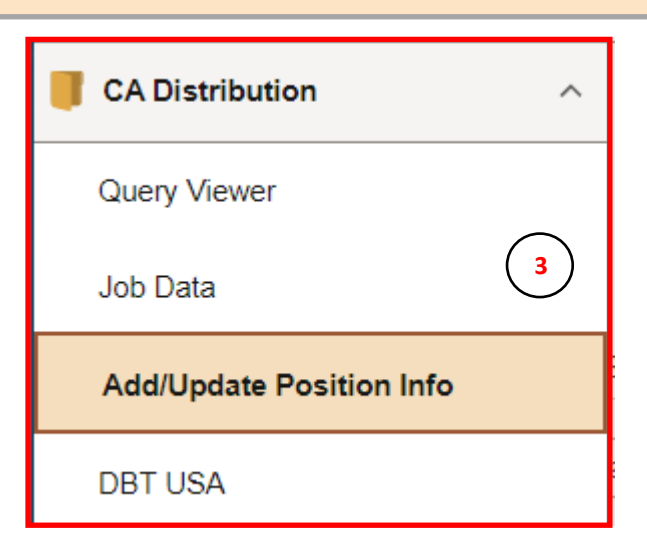

Employee Self Service Employee Self Service Manager Self Service Workforce Administrator Accounting & Financial Reports Commitment Accounting

2

| Add/Update Position Info                                                                                                    |                             |  |  |  |  |  |
|----------------------------------------------------------------------------------------------------|-----------------------------|--|--|--|--|--|
| Find an Existing Value                                                                                                    |                             |  |  |  |  |  |
| <ul> <li>✓ Search Criteria</li> <li>Enter any information you have and click Search. Leave fields blank for a list of all values.</li> </ul> |                             |  |  |  |  |  |
| Recent Searches Choose from recent searches V Choose from recent searches Choose from recent searches                                        | oose from saved searches    |  |  |  |  |  |
| 4 Position Number begins with v                                                                                                    |                             |  |  |  |  |  |
| Description begins with V                                                                                                    |                             |  |  |  |  |  |
| Position Status =                                                                                                    |                             |  |  |  |  |  |
| Business Unit begins with V Q                                                                                                    |                             |  |  |  |  |  |
| Department begins with ~ Q                                                                                                    | 4. Under the Search         |  |  |  |  |  |
| Job Code begins with 🗸 Q                                                                                                    | Criteria section, enter the |  |  |  |  |  |
| Reports To Position Number begins with 🗸                                                                                                    | Position Number.            |  |  |  |  |  |
|                                                                                                    | 5. Click the <b>Search</b>  |  |  |  |  |  |
| Case Sensitive     Include History       Search     Clear                                                                                    | button.                     |  |  |  |  |  |

## **Position Data**

6. Under the **Description** tab, you will see current position information such as Job Code, Department information, work location, etc.
7.Click the "arrow" buttons to navigate through the historical data.

| 6                                                                                | )                                                                                  |                                                                               |                                                       |                                                          |                                                   |
|----------------------------------------------------------------------------------|------------------------------------------------------------------------------------|-------------------------------------------------------------------------------|-------------------------------------------------------|----------------------------------------------------------|---------------------------------------------------|
| Position Information                                                             |                                                                                    |                                                                               |                                                       | Q I K                                                    | < 1 of 1 • > >     View A                         |
| Position Numbe<br>Headcount Statu<br>Effective Date<br>Reasor<br>Position Status | r 10022005<br>s Filled<br>09/01/2022<br>JRC<br>a Approved                          | Reclassification<br>Status Date                                               | Current Head Count 1<br>Sta<br>Action D<br>05/01/2014 | out of 1<br>Itus Active<br>Date 09/21/2022<br>Ckey Posit | tion                                              |
| Job Information                                                                  |                                                                                    |                                                                               |                                                       |                                                          |                                                   |
| Business Ur<br>Job Coo<br>Reg/Ten<br>Regular Sh<br>Tit                           | hit UTEP1<br>le 10047<br>np Regular<br>fift Not Applicable<br>le Asst Professor of | UT EL Paso<br>Asst Professor of Instruction                                   | Full/Part Tir<br>Union Co<br>Short Ti                 | me Full-Time<br>de<br>tle AsstPrin                       | Detailed Position Description                     |
| Work Location                                                                    |                                                                                    |                                                                               |                                                       |                                                          |                                                   |
| Reg Regi<br>Departme<br>Locati<br>Reports<br>Supervisor I                        | on USA<br>ent 770300<br>on 47<br>To 10022005                                       | United States<br>Development Math<br>Education Building<br>Associate Director | Comp<br>Dot-L<br>Security Cleara                      | any ELP U<br>.ine 10019072<br>nce                        | iniversity of Texas, El Paso<br>Office Supervisor |

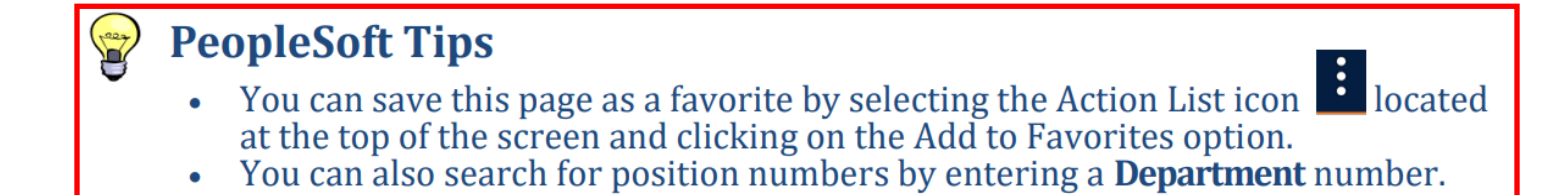